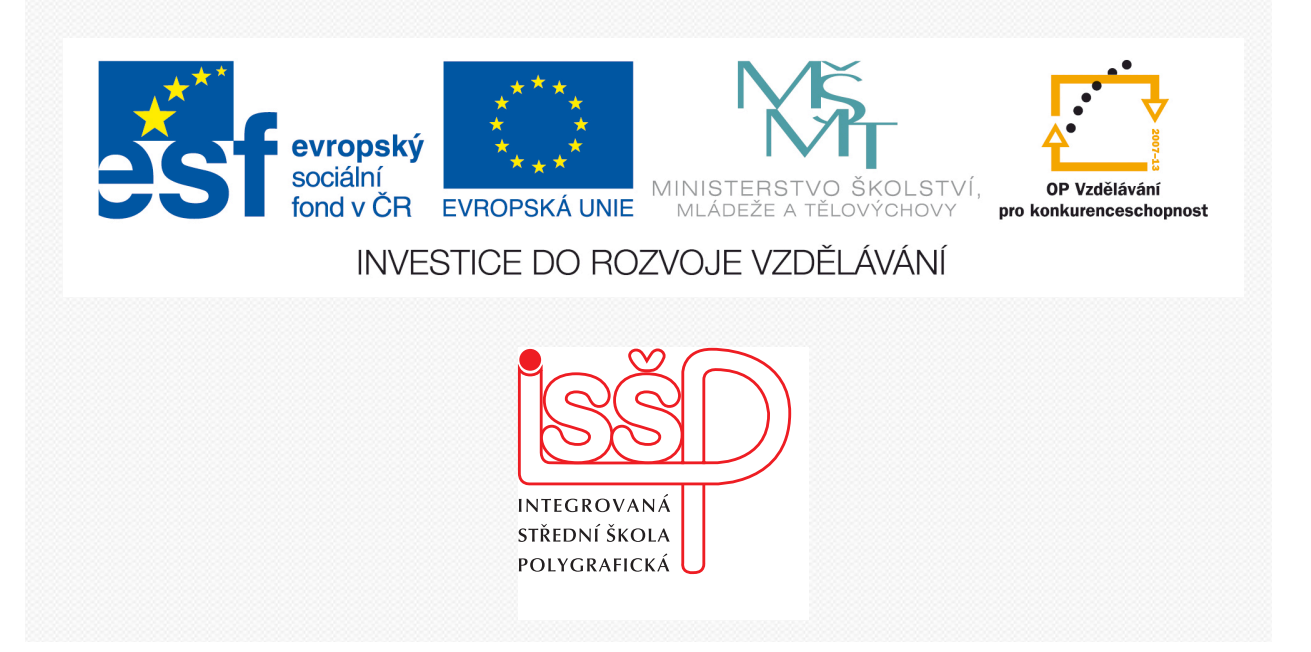

# Adobe Photoshop 17. Oddělit pozadí

www.isspolygr.cz

Integrovaná střední škola polygrafická, Brno, Šmahova 110 Šmahova 110, 627 00 Brno

Interaktivní metody zdokonalující edukaci na ISŠP CZ.1.07/1.5.00/34.0538

ADOBE PHOTOSHOP Vytvořila: Bc. Blažena Kondelíková Vytvořila dne: 20. 2. 2013

DUM číslo: 17 Název: Oddělit pozadí

Strana: 1/5

| Škola                                                                    | Integrovaná střední škola polygrafická, Brno, Šmahova 110 |  |
|--------------------------------------------------------------------------|-----------------------------------------------------------|--|
| Ročník                                                                   | 1. a 3. ročník (SOŠ, SOU)                                 |  |
| Název projektu                                                           | Interaktivní metody zdokonalující proces edukace na ISŠP  |  |
| Číslo projektu                                                           | CZ.1.07/1.5.00/34.0538                                    |  |
| Číslo a název šablony                                                    | III/2 Inovace a zkvalitnění výuky prostřednictvím ICT     |  |
| Autor                                                                    | Bc. Blažena Kondelíková                                   |  |
| Tématická oblast                                                         | Photoshop                                                 |  |
| Název DUM                                                                | Oddělit pozadí                                            |  |
| Pořadové číslo DUM                                                       | 17                                                        |  |
| Kód DUM                                                                  | VY_32_INOVACE_17_OV_KD                                    |  |
| Datum vytvoření                                                          | 20.2.2013                                                 |  |
| Anotace                                                                  | Prezentace učí žáky jednoduchým způsobem odstranit        |  |
|                                                                          | pozadí z obrázku a nahradit novým                         |  |
|                                                                          |                                                           |  |
| Polzid popí uvodopo jipel, je uvodopý meteriál z vlastních zdrojů outore |                                                           |  |

Pokud není uvedeno jinak, je uvedený materiál z vlastních zdrojů autora

Integrovaná střední škola polygrafická, Brno, Šmahova 110 Šmahova 110, 627 00 Brno

Interaktivní metody zdokonalující edukaci na ISŠP CZ.1.07/1.5.00/34.0538

ADOBE PHOTOSHOP

DUM číslo: 17 Název: Oddělit pozadí

Strana: 2/5

## **ODDĚLIT POZADÍ – EXTRACT**

### NÁSTROJE

Otevřete fotografii a v menu Filtr vyberete Oddělit (Extract)

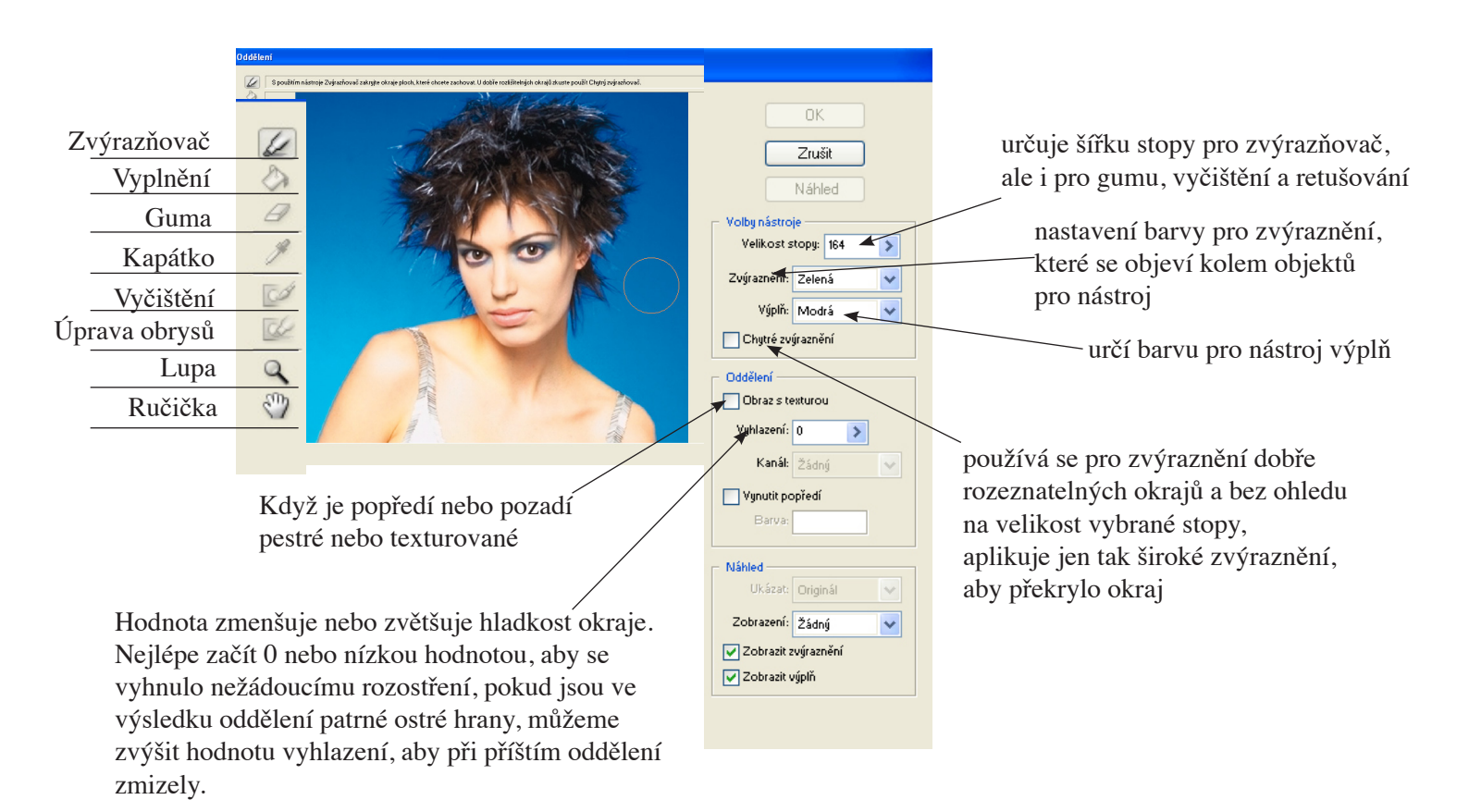

#### Vyčištění

Nástroj Cleanup (vyčištění) můžete použít také k zaplnění mezer (děr) v odděleném objektu. Podržte klávesu Alt a tažením postupně přidávejte zpět potřebnou míru krytí.

#### Úprava obrysů

upravuje okraje a postupně zostřuje, pokud objekt nemá zřetelné okraje, přidává krytí objektu nebo ubírá krytí pozadí

Integrovaná střední škola polygrafická, Brno, Šmahova 110 Šmahova 110, 627 00 Brno

Interaktivní metody zdokonalující edukaci na ISŠP CZ.1.07/1.5.00/34.0538

ADOBE PHOTOSHOP

DUM číslo: 17 Název: Oddělit pozadí

| OK<br>Zrušit<br>Náhled<br>Volby nástroje<br>Velikost stopy: 30 ♪<br>Zvýraznění: Zelená<br>Výplň: Červená<br>Výplň: Červená<br>Výplň: Červená<br>Výplň: Červená<br>Výplň: Červená<br>Výplň: Žálný<br>Oddělení<br>Obraz s texturou<br>Vyhlazení: 0 ♪<br>Kanál: Žádný<br>Vynutit popředí<br>Barva: |
|----------------------------------------------------------------------------------------------------|
| Vynutit popredi<br>Barva:                                                                                                    |
| Zobrazit výplň                                                                                                    |

Obraz můžete také vyčistit až po **oddělení objektu** pomocí nástroje **mazání pozadí** a nástroje **štětec historie** z palety **nástrojů**.

Klepnutím na OK aplikujte výsledné oddělení. Všechny obrazové body ve vrstvě kromě oddělovaného objektu se vymažou do *průhlednosti*.

Po vyjmutí můžete do pozadí opět přidat krytí a vytvářet další efekty příkazem Úpravy > Zeslabit vyjmutí.

Integrovaná střední škola polygrafická, Brno, Šmahova 110 Šmahova 110, 627 00 Brno

Interaktivní metody zdokonalující edukaci na ISŠP CZ.1.07/1.5.00/34.0538

ADOBE PHOTOSHOP

DUM číslo: 17 Název: Oddělit pozadí

## Úkol:

Odstraňte u přiloženého obrázku Modelka pozadí a nahraďte novým pozadím.

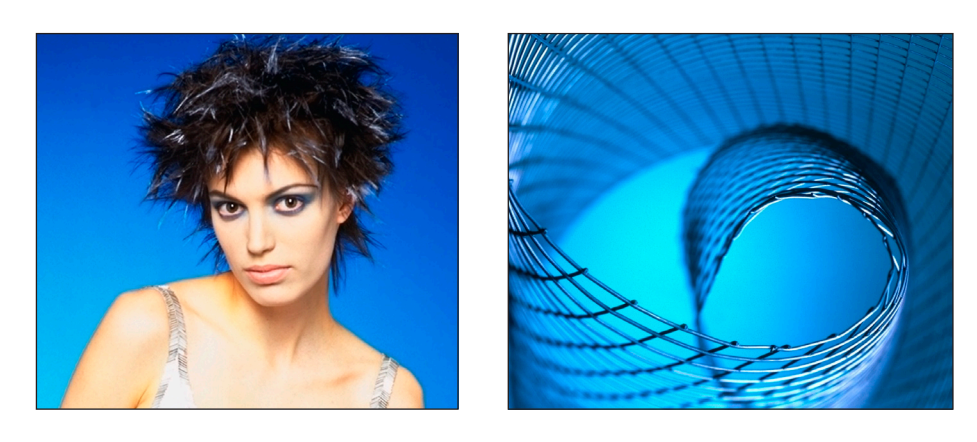

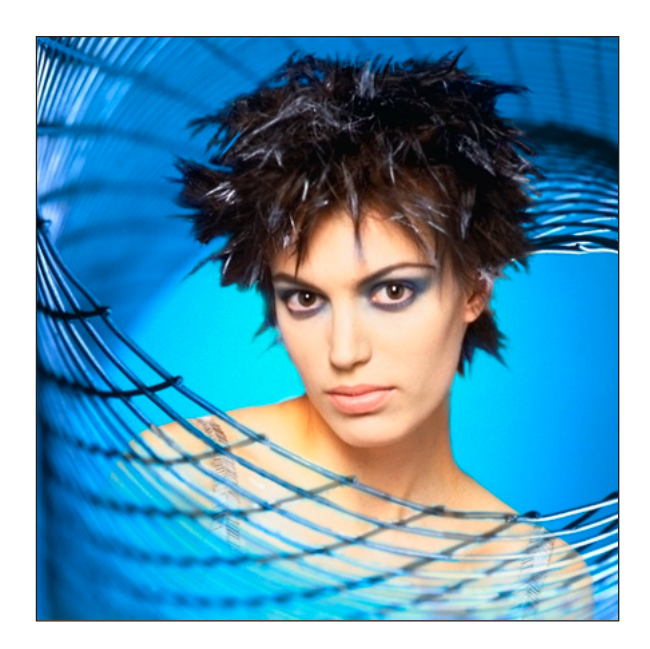

Ukázka výměny pozadí

Použité zdroje: [online]. [cit. 2013-02-19]. Dostupné z: http://help.adobe.com/cs\_CZ/photoshop/cs/using/WS2bacbdf8d487e582-37ff79af12b3b577ca2-8000.html Obrázky Štěpán Genčev (Lunatic Asylum Fotostudio) – Módní fotografie Tom Čoudil (Lunatic Asylum Fotostudio) – Abstraktní světelná zátiší II.

Integrovaná střední škola polygrafická, Brno, Šmahova 110 Šmahova 110, 627 00 Brno

Interaktivní metody zdokonalující edukaci na ISŠP CZ.1.07/1.5.00/34.0538

ADOBE PHOTOSHOP

DUM číslo: 17 Název: Oddělit p<u>ozadí</u>

Strana: 5/5